# APHIS Technical Assistance Center ATAC

1-877-94 IT HLP (1-877-944-8457)

Technotes & Tips: Lotus Notes

| Categories: | Address Books, How Do I, Internet, Remote Access, PATS, PRISM |                       |                |           |             |          |    |     |
|-------------|---------------------------------------------------------------|-----------------------|----------------|-----------|-------------|----------|----|-----|
| Date:       | 03/17/1999 06:22 PM                                           |                       |                |           |             |          |    |     |
| Subject:    | Set HTT                                                       | P Password            | for Internet A | Access to | Lotus Notes |          |    |     |
| Contact:    | APHIS<br>(1-877-9                                             | Technical<br>44-8457) | Assistance     | Center    | (ATAC)      | 1-877-94 | IT | HLP |

### Problem/Issue:

User wants to access email across the Internet and needs to set HTTP Password.

### Solution:

HTTP password must be set in the Person Record in the USDA Address Book on the Server. See the Additional Info for detailed instructions.

## **Additional Info:**

Before you begin, you must be connected either through the Network or through an RLD dialup connection.

- Double click on the USDA Address Book on Mail01 (or Mail02, Mail03, or Mail04) .
- On the Left side of the screen (the Navigation Pane), make sure the People view is highlighted by clicking on it.

| <mark>) USDA's Address Book - Peo</mark><br>☐ <u>F</u> ile <u>E</u> dit <u>V</u> iew <u>C</u> reate | o <mark>ple - Lotus Notes X</mark><br>Actions <u>W</u> indow <u>H</u> elp |
|----------------------------------------------------------------------------------------------------|---------------------------------------------------------------------------|
| ♦ ♦ 4 🐁 🖴 🔊 🍅 🖉 🗲                                                                                   | 🗗 🔀 😼 🖌 N 🏣 🍕                                                             |
| 📑 Add Person 🕺 Zedit Perso                                                                          | on 🔄 Copy to Personal Addre                                               |
| 🔻 🗅 Folders and Views                                                                               | Name                                                                      |
| Groups                                                                                              | Millis , Deborah                                                          |
| People     Server                                                                                   | Mills , Dawn                                                              |
| Agents                                                                                              | Mills , Michael                                                           |
|                                                                                                    | Mills , Sean 📃                                                            |
|                                                                                                    | Mills , Vicki                                                             |
|                                                                                                    | Milos , John                                                              |
|                                                                                                    | Mims Jovce 🗾                                                              |
|                                                                                                    | ^ 🕺 Office 🕺 🏠 🎓                                                          |

• Click on the Right side, and begin typing your last name to activate the automatic search feature and click OK.

| Quick Search         | ×          |
|----------------------|------------|
| <u>S</u> earch Text: | <u>0</u> K |
| millis               | Cancel     |

• Double click on your name to open your Person Record.

| <u>#</u> Deborah J Millis/CO,          | APHIS/USDA - Lotus Notes           | <u>- 0 ×</u>                 |
|----------------------------------------|------------------------------------|------------------------------|
| Eile Edit View C                       | Preate Actions <u>Window H</u> elp |                              |
| <u>♀\$⊀™≜∮₹</u>                        | ) 🖉 🔁 🚾 B 📲 🖊 N 🏣 🗖                | ▝▝▀▝▝▝▝▝                     |
| 🔏 Edit Person                          |                                    |                              |
|                                        |                                    | <u> </u>                     |
| PERSON                                 | : Deborah J Millis                 | /CO/APHIS/US                 |
| Deborah J Millis/CC                    | )/APHIS/USDA @ USDA                |                              |
|                                        |                                    |                              |
| Name                                   |                                    | Mail                         |
| First name:                            | Deborah                            | Mail system:                 |
| Middle initial:                        | J                                  | Domain:                      |
| Last name:                             | Millis                             | Mail server:                 |
| User name:                             | Deborah J                          | Mail file:                   |
|                                        | Millis/CO/APHIS/USDA               |                              |
|                                        | Deborah J Millis<br>Deborah Millis |                              |
|                                        | Deb Millis                         |                              |
| Short name and/or<br>Internet address: | dmillis                            | Forwarding address:          |
|                                        |                                    | Internet message<br>storage: |
| Internet password:                     |                                    |                              |
| Work                                   |                                    | Home                         |
|                                        | 4                                  | 1 🖉 Office 🕺 🛄 1             |

• Click on the Edit Person button to enter an Edit Mode.

### • In the field, Internet password: type a password that you can remember.

You will use this password when accessing the Notes Server from the internet and it is important that it be a password you can remember.

| 🏨 Deborah J Millis/CO,                                                | APHIS/USDA - Lotus Notes                                                              |                              |  |  |
|-----------------------------------------------------------------------|---------------------------------------------------------------------------------------|------------------------------|--|--|
| <u> </u>                                                              | <u>Preate</u> <u>Actions</u> <u>T</u> ext <u>W</u> indow                              | Help 🗾                       |  |  |
| 🍄 💪 🖧 الج 🏈                                                           | ) 🖉 🔁 🍖 B 📲 🖊 N 🔚 🝕                                                                   | 🚔 🗄 🗏 🗏 🖉 🖪                  |  |  |
| Save and Close                                                        | 🗙 Remove X.509 Certificates                                                           |                              |  |  |
| PERSON                                                                | I: Deborah J Millis/                                                                  | /CO/APHIS/US                 |  |  |
| Deborah J Millis/CC                                                   | )/APHIS/USDA @ USDA                                                                   |                              |  |  |
|                                                                       |                                                                                       |                              |  |  |
| Name                                                                  |                                                                                       | Mail                         |  |  |
| First name:                                                           | Deborah                                                                               | Mail system:                 |  |  |
| Middle initial:                                                       | J                                                                                     | Domain:                      |  |  |
| Last name:                                                            | Millis                                                                                | Mail server:                 |  |  |
| Username:                                                             | Deborah J<br>Millis/CO/APHIS/USDA<br>Deborah J Millis<br>Deborah Millis<br>Deb Millis | Mail file:                   |  |  |
| Short name and/or<br>Internet address:                                | dmillis                                                                               | Forwarding address:          |  |  |
| Personal title:                                                       | r j 💌                                                                                 | Internet message<br>storage: |  |  |
| Generational<br>qualifier:                                            | r jv                                                                                  |                              |  |  |
| Internet password:                                                    | $^{ m  m  m  m  m My}$ Mynewpassword $_{ m  m  m J}$                                  |                              |  |  |
| Enter a password to be used when accessing Notes Server from a Web Br |                                                                                       |                              |  |  |
|                                                                       | A                                                                                     | 1 🔎 Office 💦 🛄 1             |  |  |

| 📕 Deborah J Millis/CO/                                                | APHIS/USDA - Lotus Notes                                                              |                              |  |  |
|-----------------------------------------------------------------------|---------------------------------------------------------------------------------------|------------------------------|--|--|
| Elle Edit View C                                                      | reate Actions Lext Window                                                             | 《 프데이 프 프 프 프 프              |  |  |
| Save and Close                                                        | K Remove X.509 Certificates                                                           |                              |  |  |
| PERSON                                                                | : Deborah J Millis                                                                    | /CO/APHIS/US                 |  |  |
| Deborah J Millis/CO                                                   | /APHIS/USDA @ USDA                                                                    |                              |  |  |
|                                                                       |                                                                                       |                              |  |  |
| Name                                                                  |                                                                                       | Mail                         |  |  |
| First name:                                                           | Deborah                                                                               | Mail system:                 |  |  |
| Middle initial:                                                       | J                                                                                     | Domain:                      |  |  |
| Last name:                                                            | Millis                                                                                | Mail server:                 |  |  |
| User name:                                                            | Deborah J<br>Millis/CO/APHIS/USDA<br>Deborah J Millis<br>Deborah Millis<br>Deb Millis | Mail file:                   |  |  |
| Short name and/or<br>Internet address:                                | dmillis                                                                               | Forwarding address:          |  |  |
| Personal title:                                                       | r . I                                                                                 | Internet message<br>storage: |  |  |
| Generational<br>qualifier:                                            |                                                                                       |                              |  |  |
| Internet password:                                                    | <sup>©</sup> Mynewpassword _                                                          | -<br>-                       |  |  |
| Enter a password to be used when accessing Notes Server from a Web Br |                                                                                       |                              |  |  |
|                                                                       | *                                                                                     | ˆ 💋 Office û î 🛄 î           |  |  |

• Click on Save and Close.